## EndNote™

## Check access to or order full text of articles in EndNote using NTNU's OpenURL Link

If you add NTNU's OpenURL Link address in EndNote, you can get information about a journal article's subscription status (do you have access or not), link to the full text, and the possibility to order the full text from the Medicine and Health Library if NTNU doesn't have a subscription.

Adding the Open URL link address will also improve EndNote's Find Full Text function (more information in our EndNote page).

NB! OpenURL og Find Full Text will work optimally only if you are connected to the NTNU or St. Olav network!

| EndNote Preferences                                                                                                    |                                                                                                    |  |  |  |  |  |  |
|----------------------------------------------------------------------------------------------------|----------------------------------------------------------------------------------------------------|--|--|--|--|--|--|
| Change Case<br>Display Fields<br>Duplicates<br>Find Full Text<br>Folder Locations<br>Formatting<br>Libraries<br>PDF Handling<br>Read / Unread<br>Reference Types<br>Sorting<br>Spell Check<br>Sync<br>Temporary Citations<br>Term Lists<br>URLs & Links | The Find Full Text feature uses several technologies to maximize the chances that EndNote will find all available PDFs. Use this screen to control these full text search options:           Web of Science Full Text Links           DOI (Digital Object Identifier)           PubMed LinkOut (U.S. National Library of Medicine)           OpenURL           OpenURL Path:           http://bibsys-almaprimo.hosted.exlibrisgroup.com/opent           Authenticate with:           URL:           Examples:           http://ogin.ezproxy.library.myuniversity.edu/login           http://auth.universityname.edu/authentication |  |  |  |  |  |  |
|                                                                                                    |                                                                                                    |  |  |  |  |  |  |

From the main menu choose Edit  $\rightarrow$  Preferences  $\rightarrow$  Find Full Text

Add the following URL in **OpenURL Path (1)**:

http://bibsys-almaprimo.hosted.exlibrisgroup.com/openurl/NTNU\_UB/NTNU\_UB\_services\_page Finish with **OK**.

See next page for information on how to use **OpenURL Link**.

## EndNote<sup>™</sup>

## How to use OpenURL Link to check access to or order full text:

|   | Hvaale, Inge                                                                                                    | 2007                                                                                                    | End                                                                        | Note versjon X for Windows - Vei                                                                                                    |                                                                                                    | Book                                                                                                    |
|---|----------------------------------------------------------------------------------------------------|----------------------------------------------------------------------------------------------------|----------------------------------------------------------------------------|----------------------------------------------------------------------------------------------------|----------------------------------------------------------------------------------------------------|----------------------------------------------------------------------------------------------------|
| 9 | Hvaale, Inge<br>Isbister, G. K<br>Isbister, G. K<br>Isbister, G. K<br>Isbister, G. K<br>Isbister, G. K<br>Isbister, G. K<br>Moscona, A.<br>Mossad, S. B.<br>Oxford, J.<br>Rein, J. O.<br>Roten, L. T.;<br>Roten, L. T.;<br>Svendsen, K<br>Torp, S. H.; A<br>Uhnoo, I.; Lin<br>Vetter, R. S.;<br>White, J.; W | 2007<br>2002<br>2004<br>2003<br>2005<br>2005<br>2005<br>2005<br>2002<br>2011<br>2009<br>2010<br>2010<br>2010<br>2003 | Endl<br>T<br>Z<br>L<br>Z<br>N<br>V<br>C<br>E<br>Z<br>F<br>F<br>F<br>N<br>C | Note versjon X for Windows - Vei         Record Summary         New Reference         Edit References         Move References to Trash         Add References To         Copy References To         Remove References From Group         Cut         Copy         Copy Formatted         Paste         Show All References         Hide Selected References         Hide Selected References         Hide Tab Pane         File Attachments         PDF Viewer         Find Full Text | Toxicon<br>J Toxicol Cli<br>Med J Aust<br>Anaesth Int<br>N Engl J Med<br>Cleve Clin<br>Expert Opin<br>Tidsskr Nor<br>Molecular H<br>European J<br>Scandinavi<br>Pathology,<br>Scand J Inf<br>Annu Rev E<br>J Toxicol Cli | Book<br>Jourr<br>Jourr<br>Jourr<br>Jourr<br>Jourr<br>Jourr<br>Jourr<br>Jourr<br>Jourr<br>Jourr<br>Jourr<br>Jourr<br>Jourr<br>Jourr |
|   |                                                                                                    | 2                                                                                                    | Find Reference Updates URL                                                 | OpenURL Link<br>Open URL                                                                                                    | 3                                                                                                    |                                                                                                    |
|   |                                                                                                    |                                                                                                    |                                                                            | Lestore to cibrary                                                                                                    |                                                                                                    |                                                                                                    |

If you want to check if you have full text access to an article reference in you library, highlight the reference, right click and choose "URL" (2)  $\rightarrow$  "OpenURL Link" (3).

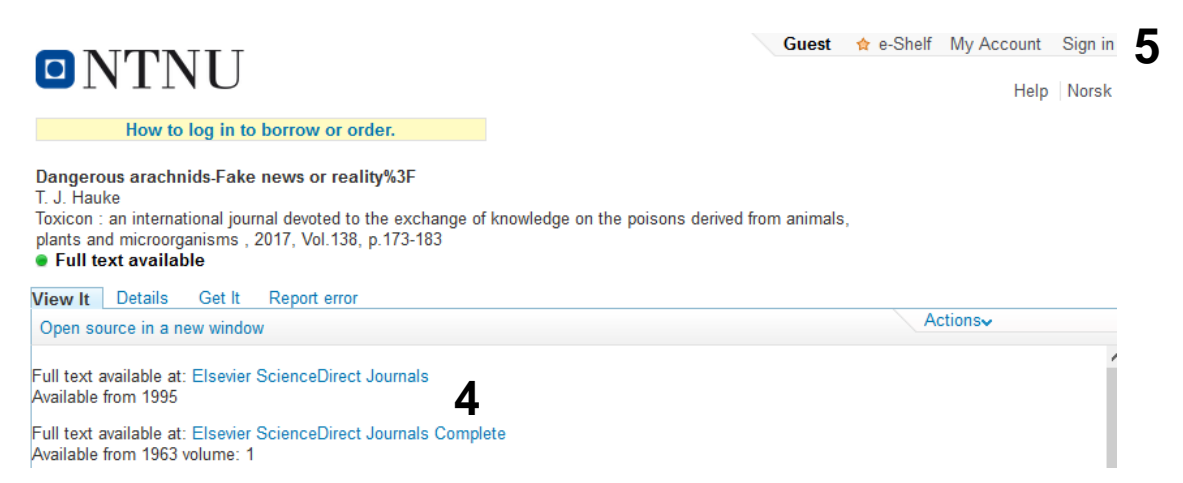

Your web browser will open a page with information about full text access and link to the full text if available (4). If full text is not available, you will get a link to order a copy of the article from the Medicine and Health Library. NB! You have to be logged on to Oria to get the order link (5)!

Written by senior research librarian Jan Ove Rein, Medicine and Health Library, NTNU Last updated: 20.10.17.